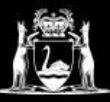

## **Library Services**

## How to enable third party cookies in Chrome.

1.Click on the three dots in the top right-hand corner of Chrome.

2. Click on Settings

3. Click **Privacy and security** on the left-hand side of the screen,

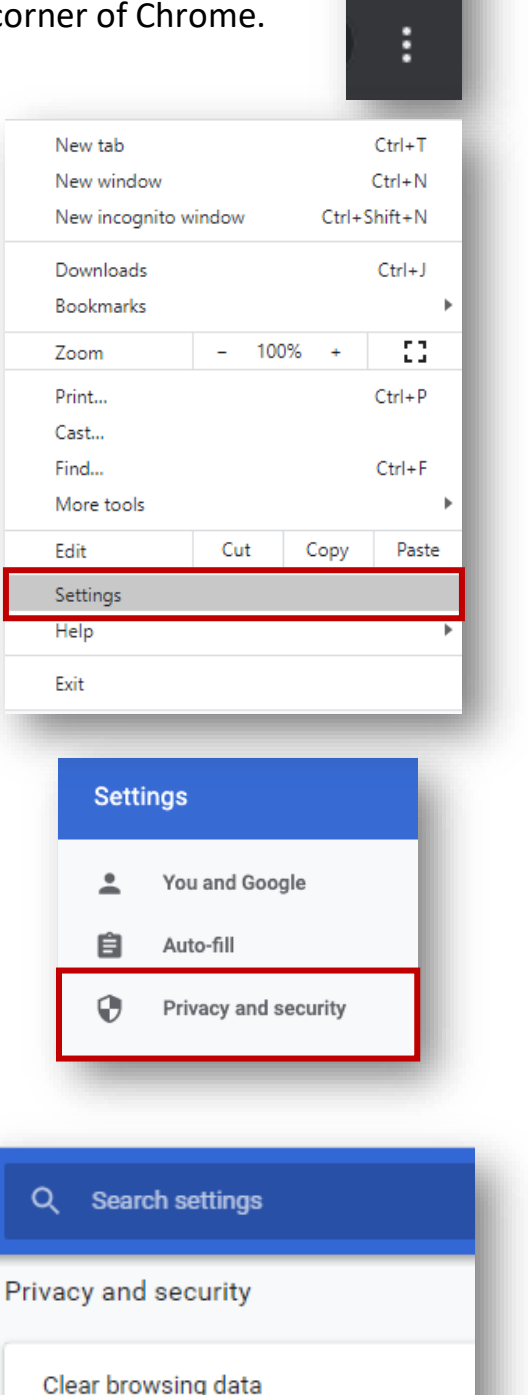

4. Click on Site Settings.

Clear browsing data Clear history, cookies, cache, and more

Site Settings Control what information websites can

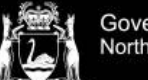

## **Library Services**

5. Click on **Cookies and site data**.

6. Uncheck the Block third-

party cookies button

← Site Settings All sites View permissions and data stored across sites Permissions Cookies and site data ۲ Allow sites to save and read cookie data Location 0 Ask before accessing Camera Ask before accessing ← Cookies and site data Q Search Allow sites to save and read cookie data (recommended) Clear cookies and site data when you quit Chrome Block third-party cookies When on, sites can't use your browsing activity across different sites to personalise ads. Some sites may not work properly. See all cookies and site data

Your Blackboard collaborate should now work properly.